In allegato trovi due file compressi per motivi:

uno è il file di root GenNxt..... che dovrai inserire in un punto che ti farò vedere più sotto e l'altro è il programma Odin.

Dovrai decomprimerli con il programma 7zip che va bene.

Segui con attenzione passo passo:

Questo è il tuo cellulare:

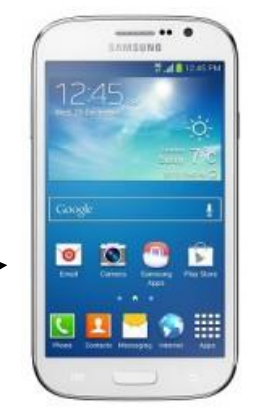

Devi attivare il **Debug USB** del telefono quindi vai in Impostazioni --> Opzioni Sviluppatore > Spuntare su Debug USB).

- A telefono spento esegui questa "combinazione di tasti ossia contemporaneamente devi tenere premuto "

Tasto Home +

Volume Giù +

Tasto Accensione.

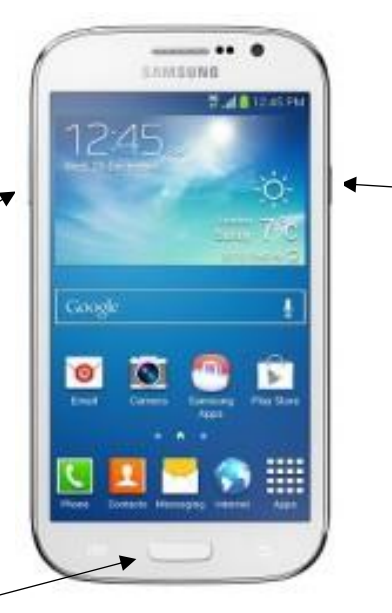

## Warning!!

A custom OS can cause critical problems n phone and installed applications.

f you want to download a custom OS, press the volume up key. Otherwise, press the volume down key o cancel.

olume up : Continue

All'accensione deve apparire questa schermata

Arrivati a questa schermata premere il Volume in su.

## (Vedi la scritta Volume up)

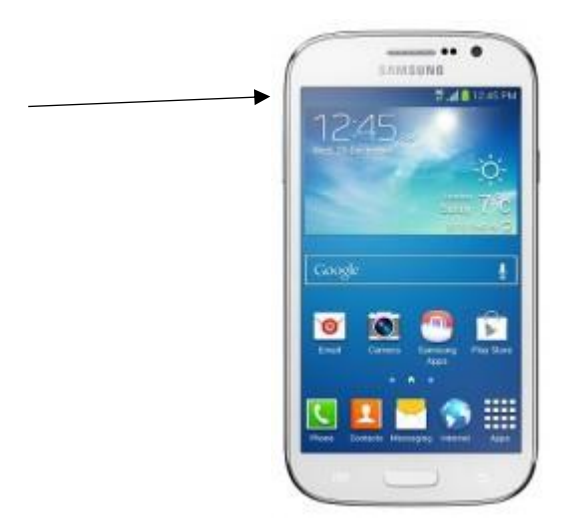

Deve apparire questa schermata col robottino...

Dovrai essere nella Modalità Download.

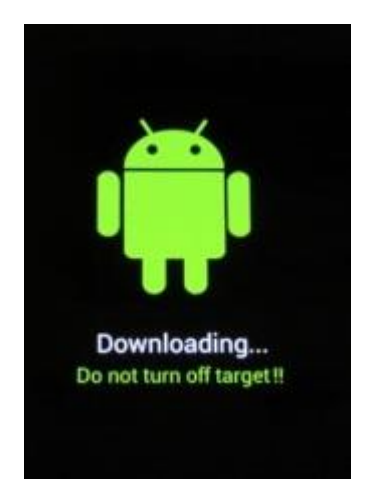

Solo quanto vedi la schermata col robottino devi collegare il telefono al pc col cavetto USB (prima collegalo al cellulare e poi al pc)

## Aprite il fie Odin3.09 che avrai decompresso sul deskop del pc

| 🗟 Odin3 v3.09                                                                                             |                            |
|----------------------------------------------------------------------------------------------------|----------------------------|
| Odin3 dindownload.com                                                                                     |                            |
|                                                                                                    |                            |
| Option     ✓ Auto Reboot   Re-Partition   ✓ F. Reset Time     ☐ Flash Lock   LED Control   Nand Erase All | Re-Partition               |
| T Flash AutoStart   Dump AP RAM   Phone Bootloader Update Phone EFS Clear                                 | Files [Download]   BL   AP |
| Message                                                                                                   |                            |
|                                                                                                    | File [Dump]                |
| Binary Size                                                                                               | Start Reset Exit           |

Devi spuntare le caselle

- Auto Reboot.

- F. Reset Time.

Vedrai nella sezione **ID:COM** il primo quadratino sarà di colore blu e nel box **Messagge** ci sarà scritto "**Added**".

- Clicca su **AP** e seleziona il file TAR (.md5) estratto in precedenza (**GenNxt\_PreRooted\_GT-I9060\_BalliBoxer.tar.md5**).

cliccare su "**Start**" E ATTENDI TUTTA L'OPERAZIONE. AL TERMINE IL CELLULARE SARA' RIAVVIATO E APPARIRA' COME PRIMA SCHERMATA UN TRIANGOLO GIALLO COL PUNTO ESCLAMATIVO NERO. Significa che il cellulare è stato roottato cioè hai i permessi di root. NON NON STACCARE IL CAVO DURANTE IL ROOTING (L'OPERAZIONE DI ROOT.